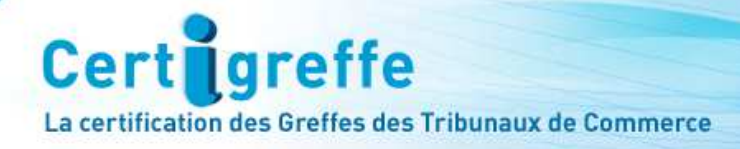

# CERTIFICATS ELECTRONIQUES SUR CLE USB

Cer

nfogreffe

# **CERTIGREFFE CLASSE 3+**

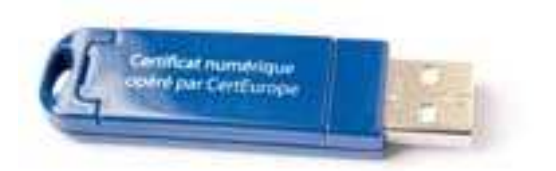

## MANUEL D'INSTALLATION

## MAC OS X 10.5.5 à 10.5.9 et Mac OS X 10.6 / MOZILLA FIREFOX

## MAC OS X 10.6.5 et 10.6.6 / APPLE SAFARI

V.01/11 G

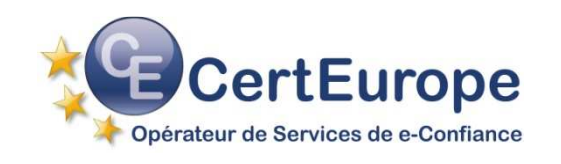

## SOMMAIRE

| PRE-REQUIS TECHNIQUES                                                                                                    | 3        |
|----------------------------------------------------------------------------------------------------|----------|
| INSTALLATION DES PILOTES SYSTEMES                                                                                                    | 4        |
| INSTALLATION POUR APPLE SAFARI                                                                                                    | 9        |
| INSTALLATION DES AUTORITES DE CONFIANCE                                                                                                    | 10       |
| 1 Installation de l'autorité de confiance AC Certeurope root CA<br>2 Installation de l'autorité de confiance AC Certigreffe Classe 3plus v2 | 10<br>11 |
| PARAMETRAGE MOZILLA FIREFOX                                                                                                    | 12       |
| TEST DE BON FONCTIONNEMENT                                                                                                    | 15       |
| CODE PUK (CODE DE DEBLOCAGE)                                                                                                    | 17       |
| CHANGEMENT DU CODE PIN                                                                                                    | 22       |

## CE MANUEL EST DESTINE AUX ABONNES CERTIGREFFE UTILISATEURS DU SYSTEME D'EXPLOITATION MAC OS X 10.5.5 à 10.5.9 et MAC OS X 10.6 DONT LE CERTIFICAT A ETE DELIVRE APRES LE 13/10/2009

#### Vous possédez bien les éléments suivants :

- La (ou les) clé(s) USB Certigreffe Classe 3+ qui vous a (ont) été délivrée(s) par l'Autorité d'Enregistrement
- Le code PIN, que vous avez reçu par courrier postal, et qui vous permet d'activer votre clé

| Version de Mac OS X | 10.5.5 à 10.5.9<br>Leopard | 10.6.2 et 10.6.4<br>Snow Leopard | 10.6.5 à 10.6.6<br>Snow Leopard |
|---------------------|----------------------------|----------------------------------|---------------------------------|
| Apple Safari        |                            |                                  | $\checkmark$                    |
| Mozilla Firefox     | $\checkmark$               | $\checkmark$                     | $\checkmark$                    |

Pour un plus grand confort d'installation, nous recommandons Apple Safari pour les versions 10.6.5 et 10.6.6 de Mac OS X.

**NB** : Il est nécessaire de se connecter sous un compte avec les privilèges « administrateur » avant de commencer l'installation.

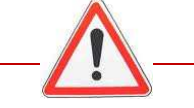

#### Mise en garde

Pour utiliser un service qui requiert un certificat sur Mac OS, il faut :

- Disposer des pilotes et les installer (cf la présente documentation)
- Que le service soit compatible avec Mac OS

Mac OS X 10.5.5 à 10.5.9 : Après avoir enregistré le pilote sur votre bureau, doublecliquer sur le dossier : ClassicClient..., un dossier meta-installer se crée Double-cliquer sur ce dossier pour l'ouvrir

| 000                                                                                                    |    | Clas                | sicClient_518a_02_For_     | MacOSX |                                                                       | 0             |
|----------------------------------------------------------------------------------------------------|----|---------------------|----------------------------|--------|-----------------------------------------------------------------------|---------------|
|                                                                                                    |    |                     |                            |        | Q                                                                     |               |
| APPAREILS     Macintosh HD     iDisk     Classic Client     NO NAME      PARTAGÉS     alalgrim     arwenn     avoir     bilbo     dell-seb     denethor     denethor     dink-12c756     Tous      EMPLACEMENTS     Bureau |    | Nom<br>ClassicClien | t_518a_002.dmg             |        | Date de modification<br>9 octobre 2008, 11:44<br>29 septemb008, 12:17 | т.<br>10<br>4 |
| 😭 administrateur                                                                                                    | TC | 2 é                 | léments, 200,41 Go disponi | bles   |                                                                       | ) + + (       |

Double-cliquer sur ClassicClient\_518a\_002.dmg

Mac OS X 10.6 : Après avoir téléchargé le pilote sur votre ordinateur, cliquer sur téléchargement et sélectionner Classic Client\_60\_SnowLeopard\_V2\_V3\_IAS.dmg

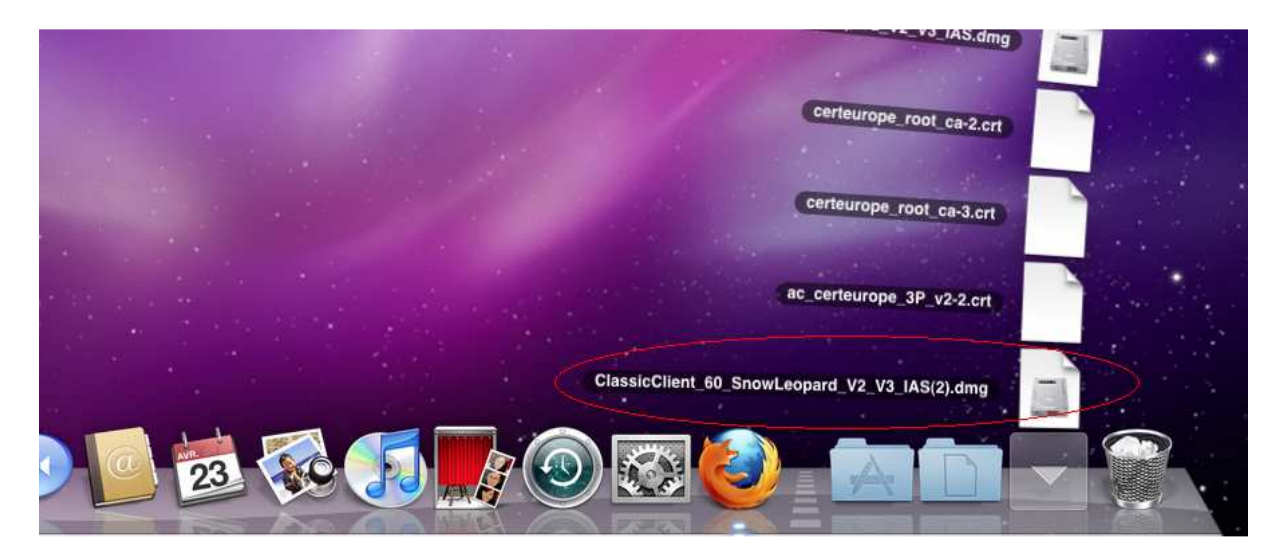

#### Pour les 2 versions :

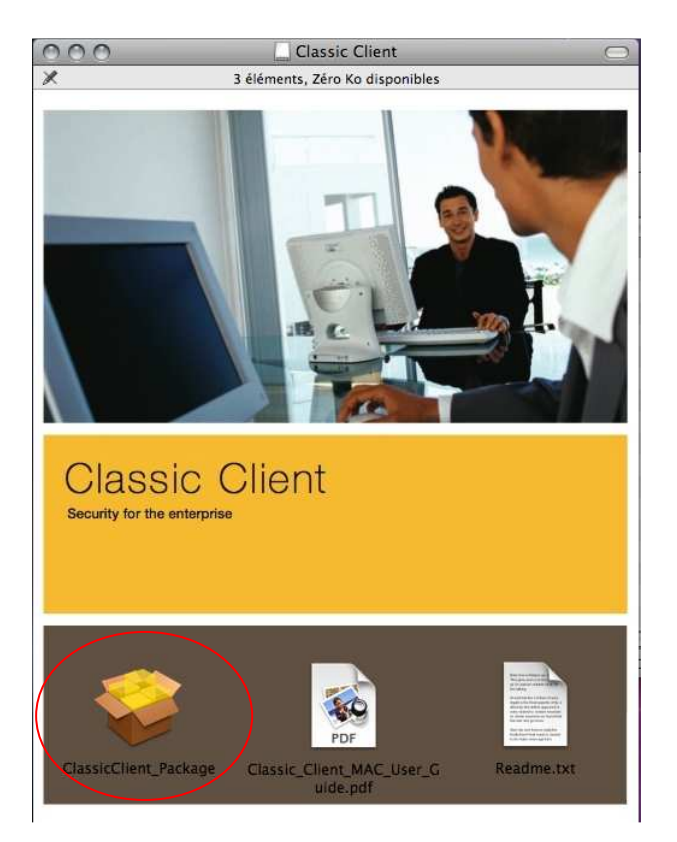

Cliquer sur ClassicClient.pkg ou ClassicClient\_Package

La fenêtre suivante n'apparait que pour la version Mac OS X 10.5.5 à 10.5.9

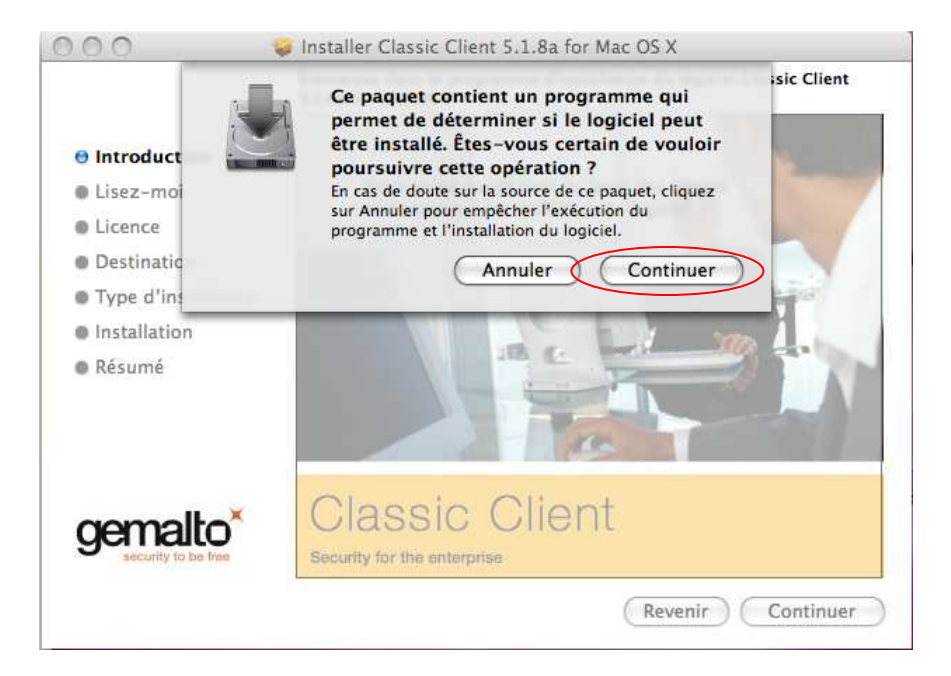

#### Cliquer sur Continuer

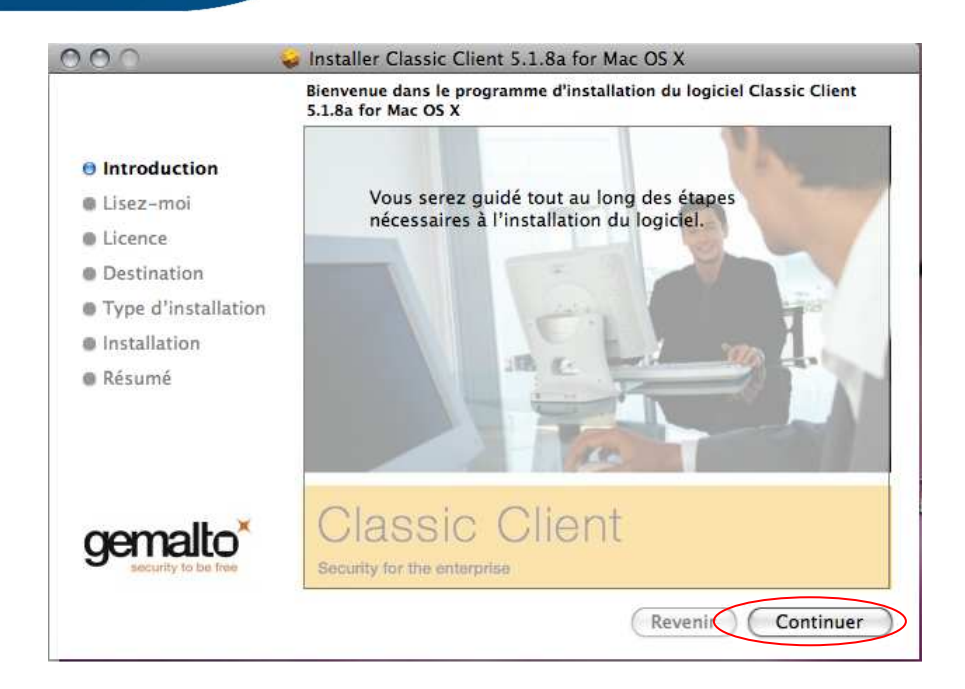

#### Cliquer sur Continuer

La fenêtre suivante n'apparait que pour la version Mac OS X 10.5.5 à 10.5.9

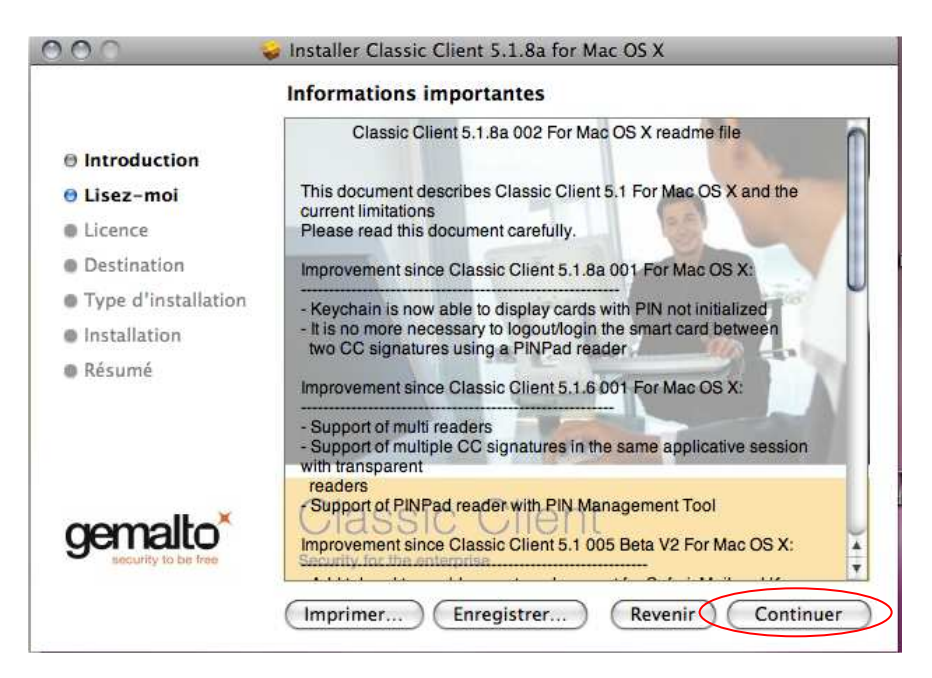

#### Cliquer sur Continuer

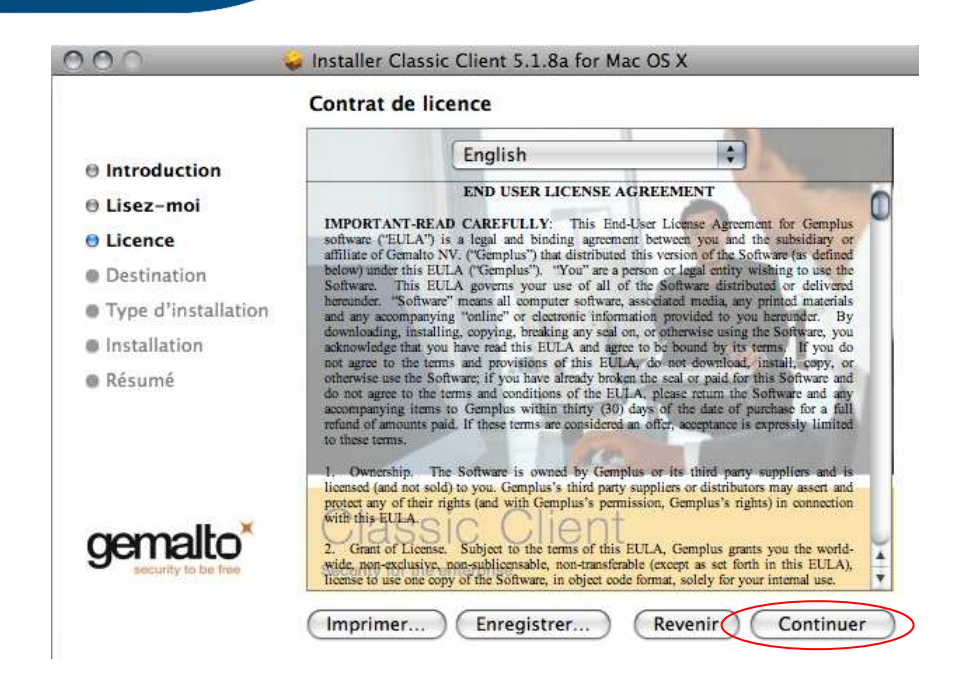

#### Cliquer sur Continuer

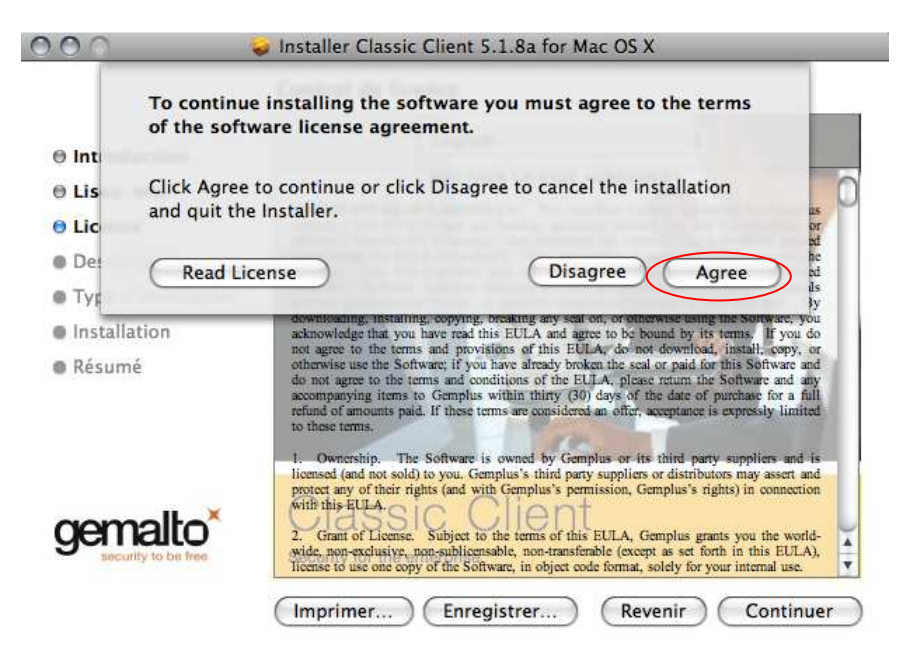

Cliquer sur Agree ou Accepter

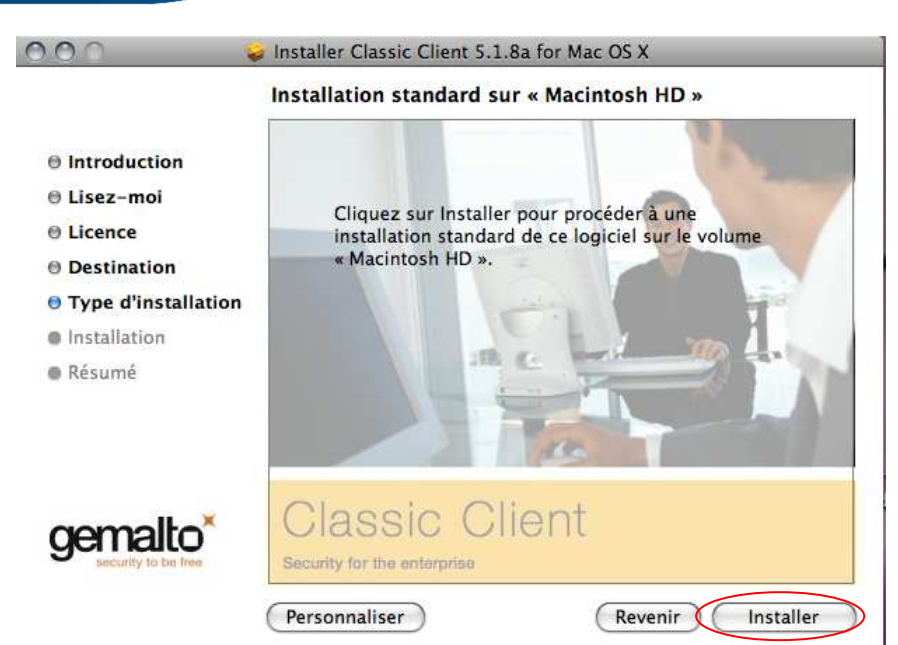

#### Cliquer sur Installer

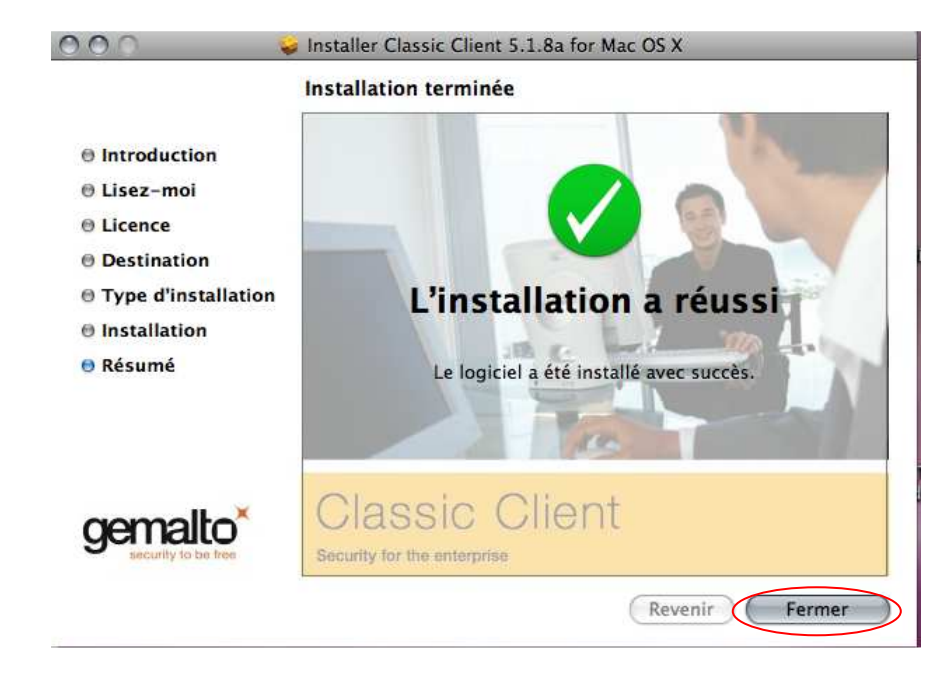

Cliquer sur Fermer

## INSTALLATION POUR APPLE SAFARI

Après l'installation du **ClassicClient\_Package** sur votre ordinateur, le certificat ne requiert pas d'installation supplémentaire.

Pour utiliser le certificat, il vous suffit d'insérez la clé cryptographique dans votre ordinateur et exécutez Safari.

## **INSTALLATION DES AUTORITES DE CONFIANCE**

#### 1 Installation de l'autorité de confiance AC Certeurope root CA

Pour installer le certificat de l'autorité racine, dans la barre adresse de *Mozilla Firefox* entrer :

http://www.certeurope.fr/fichiers/certificats/certeurope\_root\_ca.crt

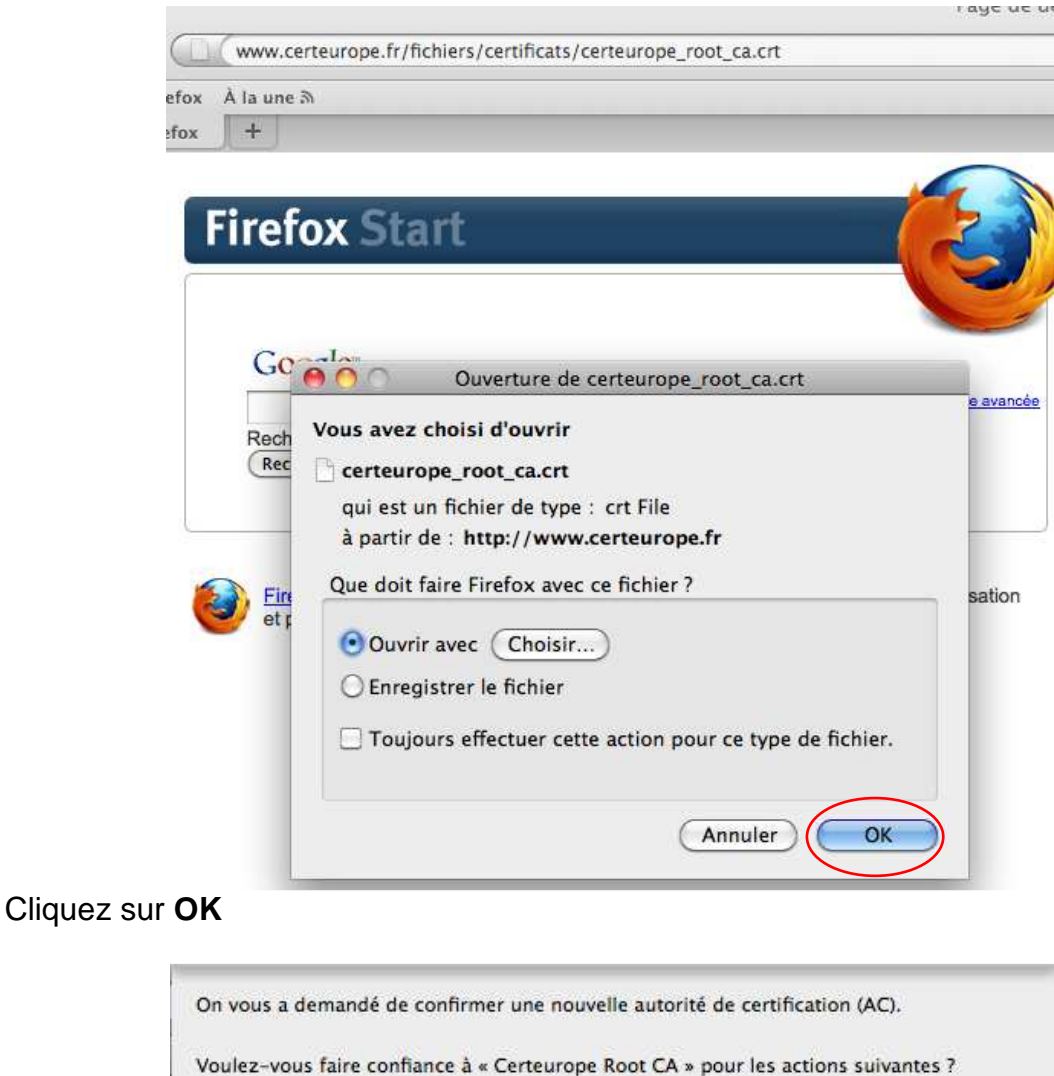

| Younce | vous | 1 dans de | connance | <br> | remope | noor | cn « | pour | iie a | action |  |
|--------|------|-----------|----------|------|--------|------|------|------|-------|--------|--|
|        |      |           |          |      |        |      |      |      |       |        |  |

Confirmer cette AC pour identifier des sites Web.

Confirmer cette AC pour identifier les utilisateurs de courrier.

Confirmer cette AC pour identifier les développeurs de logiciels.

Avant de confirmer cette AC pour quelque raison que ce soit, vous devriez l'examiner elle, ses méthodes et ses procédures (si possible).

#### Cliquez sur **OK**

### 2 Installation de l'autorité de confiance AC Certigreffe Classe 3plus v2

Pour installer le certificat de l'autorité AC Certigreffe Classe 3 plus v2, dans la barre adresse de *Mozilla Firefox* entrer :

### http://www.certeurope.fr/certificats2009/certigreffe\_v2.crt

|             |                         |                               | Mozilla Firefox |  |
|-------------|-------------------------|-------------------------------|-----------------|--|
| http://ww   | ww.certeurope.fr/certif | ficats2009/certigreffe_v2.crt |                 |  |
| ox Àlaune ລ |                         |                               |                 |  |
| 0           | (Sans titre)            | ⊙ +                           |                 |  |

| /ous avez o | hoisi d'ouvrir                                      |
|-------------|-----------------------------------------------------|
| certigref   | fe_v2.crt                                           |
| qui est ur  | n fichier de type : crt File                        |
| à partir d  | e : http://www.certeurope.fr                        |
| Que doit fa | aire Firefox avec ce fichier ?                      |
| 💿 Ouvrir    | avec Choisir)                                       |
| 🔘 Enregi    | strer le fichier                                    |
| 🗌 Toujou    | urs effectuer cette action pour ce type de fichier. |
|             |                                                     |

#### Cliquez sur **OK**

| orité de certification (AC).                     |
|--------------------------------------------------|
| se 3Plus v2 » pour les actions                   |
| b.                                               |
| rs de courrier.                                  |
| eurs de logiciels.                               |
| ue <mark>ce soit, vous devriez l'examiner</mark> |
|                                                  |
| Annuler OK                                       |
|                                                  |

Cliquez sur **OK** 

## PARAMETRAGE MOZILLA FIREFOX

Il faut maintenant préciser à Firefox qu'il y a une clé cryptographique et quel est son pilote

Insérer la clé dans un port USB de votre machine

Lancer Firefox, dans le menu Firefox/Préférences/Avancé

| 000                                                                         | Avancé                                         |  |
|-----------------------------------------------------------------------------|------------------------------------------------|--|
| O         Image: Constant           Général         Onglets         Contenu | Applications Vie privée Sécurité Avancé        |  |
|                                                                             | Général Réseau Mises à jour Chiffrement        |  |
| Protocoles                                                                  |                                                |  |
| Utiliser SSL 3.0                                                            | Utiliser TLS 1.0                               |  |
| Certificats                                                                 |                                                |  |
| Lorsqu'un serveur de                                                        | emande mon certificat personnel :              |  |
| O en sélectionner u                                                         | in automatiquement 💿 me demander à chaque fois |  |
| Afficher les certific                                                       | cats) (Listes de révocation) (Validation)      |  |
| Périphériques de s                                                          | sécurité                                       |  |
|                                                                             |                                                |  |
|                                                                             |                                                |  |
|                                                                             |                                                |  |
| 2                                                                           |                                                |  |

Dans chiffrement cliquer sur Périphériques de Sécurité

| Modules et peripheriques de securite                                                                                | Détails | Valeur | 6                 | Connexion               |
|----------------------------------------------------------------------------------------------------|---------|--------|-------------------|-------------------------|
| <ul> <li>NSS Internal PKCS #11 Module</li> <li>Service de Crypto générique</li> <li>Sécurité personnelle</li> </ul> |         |        | C                 | Déconnexion             |
| Module de base intégré                                                                                              |         |        | C                 | Changer le mot de passe |
| Builtin Object Token                                                                                                |         |        | $\subset \subset$ | Charger                 |
|                                                                                                    |         |        | C                 | Décharger               |
|                                                                                                    |         |        | C                 | Activer FIPS            |
|                                                                                                    |         |        |                   |                         |

Cliquer sur Charger pour définir le nouveau dispositif

| noutres et periprienques de s           | Détails      | Valeur             | Connexion         |
|-----------------------------------------|--------------|--------------------|-------------------|
| NSS Internal PKCS #11 Mod               |              |                    | Contrexion        |
| Service de crypto. génér                |              |                    | Déconnexion       |
| Char                                    | ger un péri  | phérique PKCS      | s#11 O            |
| ALL ALL ALL ALL ALL ALL ALL ALL ALL ALL | ule : /Class | icClient/libaclib. | dylib (Parcourir) |
| Nom de fichier du mod                   |              | Annu               | ler OK            |

Saisir le nom du Module : Gemalto

Saisir **manuellement** le nom du fichier du module (le pilote) /usr/lib/ClassicClient/libgclib.dylib

#### Cliquer sur OK

Les deux fenêtres suivantes n'apparaissent que pour la version Mac OS X 10.5.5 à 10.5.9

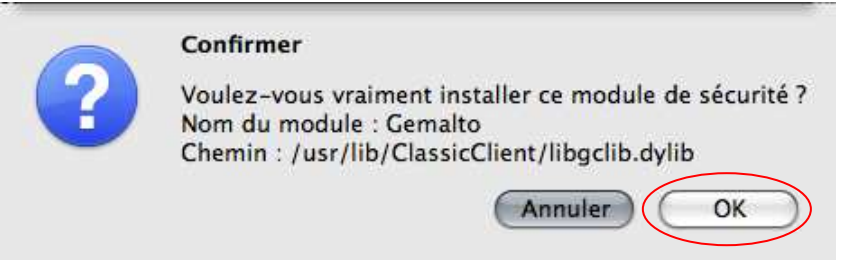

Cliquer sur **OK** 

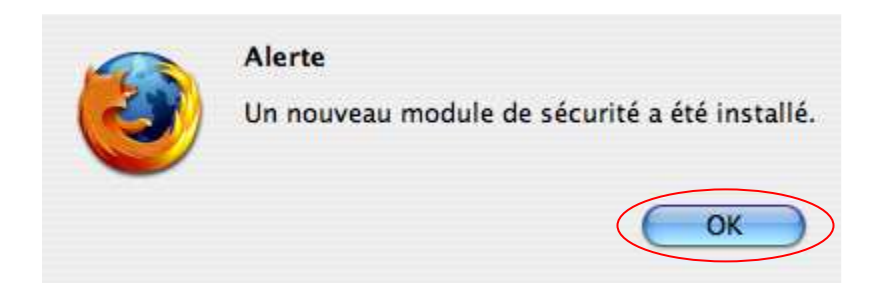

Cliquer sur **OK** 

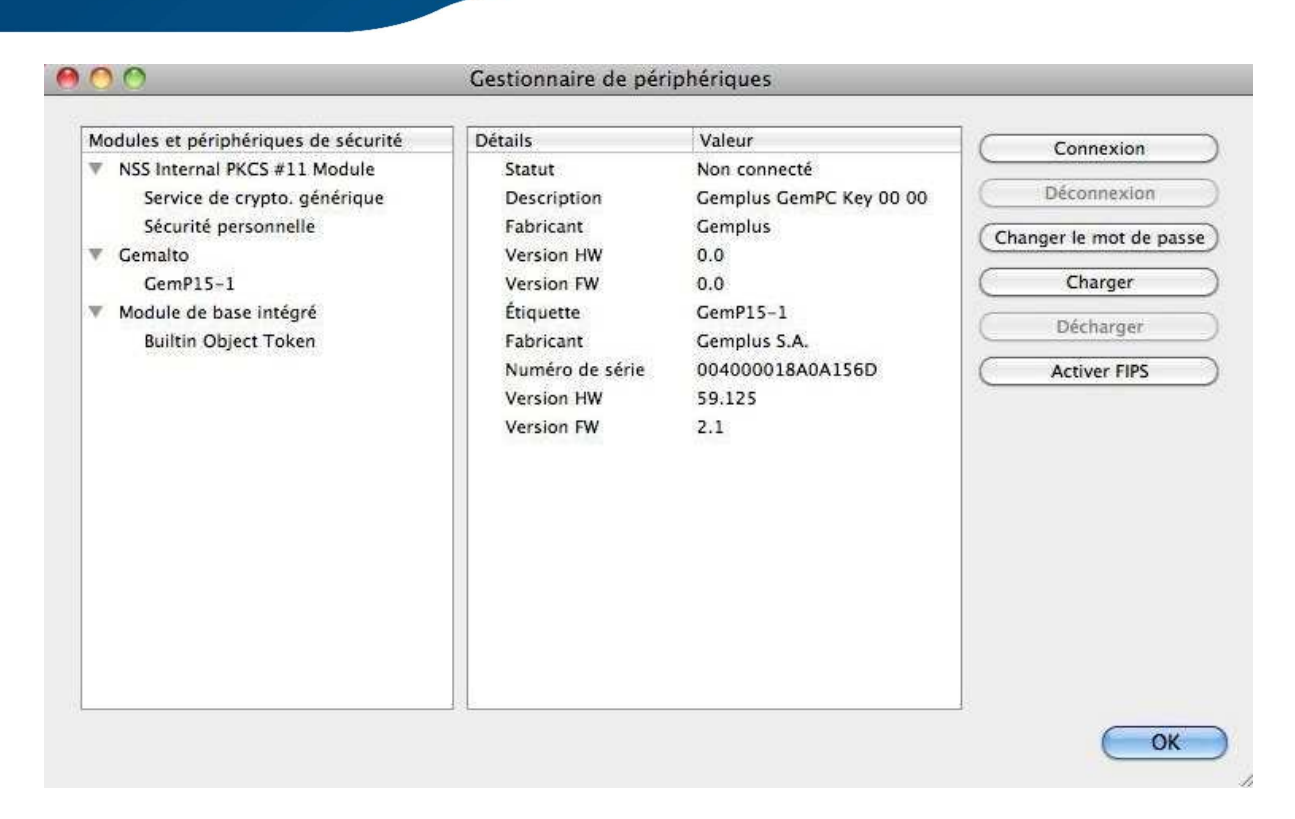

Votre certificat est installé

Attention : Quitter Firefox puis redémarrer l'ordinateur.

### **TEST DE BON FONCTIONNEMENT**

Après le redémarrage de votre ordinateur, lancer Firefox et entrer dans la barre d'adresse <u>https://services.certeurope.fr</u>

Une fenêtre vous demande de saisir votre code PIN ou mot de passe principal (code PIN du courrier).

Si le code PIN a été changé c'est le dernier code enregistré qui doit être pris en compte.

#### Pour Apple Safari :

|           | Safari veut utiliser le trousseau « Gemalto<br>smartcard GemP15-1 (11C00017FD25296E) ». |
|-----------|-----------------------------------------------------------------------------------------|
|           | Veuillez saisir le mot de passe du trousseau.                                           |
|           | Mot de passe :                                                                          |
| ▶ Détails |                                                                                         |
| ?         | Annuler OK                                                                              |

#### Cliquez sur **OK**

#### Pour Mozilla Firefox :

| 6 | Mot de passe requis                                      |
|---|----------------------------------------------------------|
|   | Veuillez saisir le mot de passe principal de CERTEUROPE. |
|   |                                                          |
|   | Annuler OK                                               |

Après l'avoir saisi, sélectionnez votre certificat.

| .certeurope.fr                              | (:443)                                                                                                |
|---------------------------------------------|----------------------------------------------------------------------------------------------------|
| Organisation :                              | « CERTEUROPE »                                                                                        |
| mis sous : « T                              | he USERTRUST Network »                                                                                |
| Choisir un <mark>c</mark> er                | tificat à présenter comme identification :                                                            |
| GemP15-1:                                   | JEAN DUPOND 's Certeurope ID [6C:D3]                                                                  |
| Détails du cert                             | ificat sélectionné :                                                                                  |
| Émis pour : E<br>,OU<br>Numéro de           | = jdupond@certeurope.fr,CN=JEAN DUPOND<br>=CERTEUROPE SA,O=0002434202180,C=FR<br>série:               |
| Valide de 12<br>Usage de la<br>Adresse élec | 2/08/08 11:44:27 pour 12/08/11 11:44:27<br>clé de certificat: Signature,Non-répudiation<br>ctronique: |
| Émis par : CN<br>Stocké dans :              | I=AC Certeurope Classe 3Plus v2,O=Certeurope,C=FR<br>GemP15-1                                         |
| al comment                                  | r de cette décision                                                                                   |

#### Cliquez sur **OK**

#### Vous voici sur la page Certiservices.

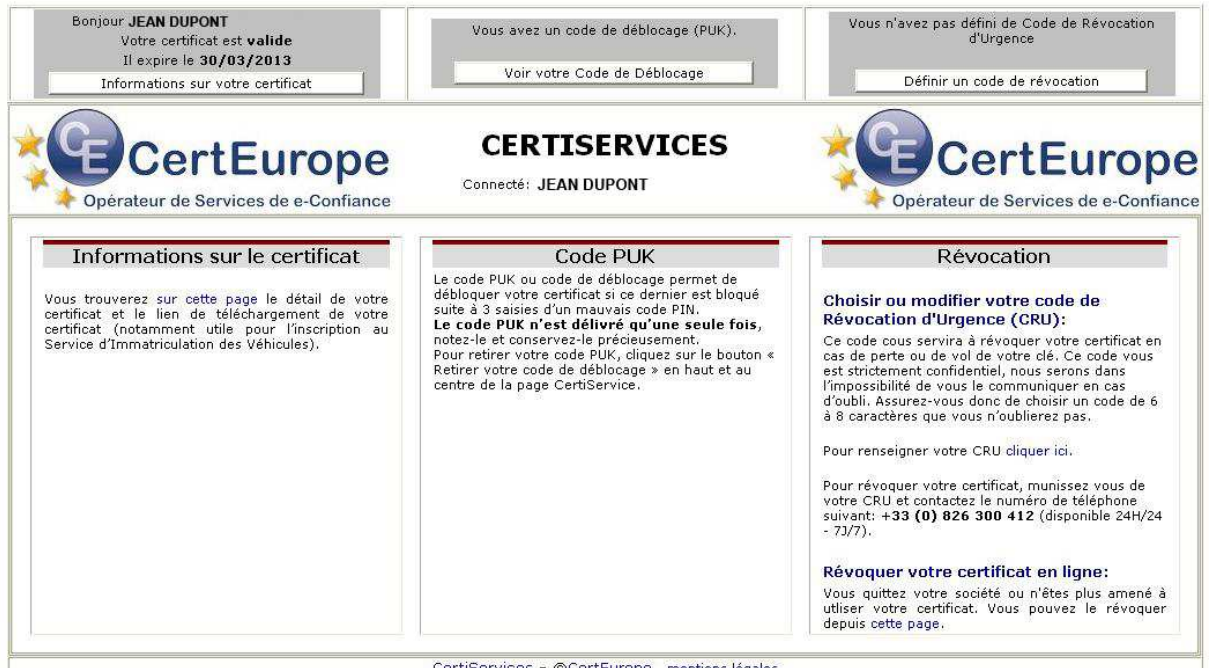

CertiServices - ©CertEurope - mentions légales

Votre certificat est valide et installé

VOUS DEVEZ A CETTE OCCASION ENREGISTRER VOTRE CODE DE REVOCATION D'URGENCE (CRU) ET **RECUPERER VOTRE CODE PUK (SI DISPONIBLE)** 

## CODE PUK (CODE DE DEBLOCAGE)

Le code PUK n'est disponible que pour certains utilisateurs. Pour plus de renseignements, contacter votre AE.

#### Récupération du code PUK

Insérer votre clé.

Lancer votre navigateur et entrer dans la barre d'adresse : https://services.certeurope.fr

Sélectionner votre certificat quand il apparaîtra et le valider en cliquant sur OK.

Entrer ensuite votre code PIN pour finaliser l'identification.

Vous voici sur la page Certiservices.

| Bonjour Test PUK<br>Votre certificat est valide<br>Il expire le 09/10/2007<br>Informations sur votre certificat                           | Vous deves retirer votre code de déblocage<br>(PUK)<br>Retirer votre Code de Déblocage                                                                                                    | Vous n'avez pas défini de Code de Révocation<br>d'Urgence<br>Définir un code de révocation                     |
|----------------------------------------------------------------------------------------------------|----------------------------------------------------------------------------------------------------|----------------------------------------------------------------------------------------------------|
| c@rteurope                                                                                                    | CERTISERVICES                                                                                                    | c@rteurope                                                                                                    |
| Certiservices<br>Mes Télédéclarations :<br>- Déclarations fiscales<br>- Nate-ontreprises<br>- Appels d'offres<br>- Service Télécartegrise | Comment révoquer votre certificat ?<br>Si vous ne l'avez pas encorre fait, il faut créer un <b>Code de révoca</b><br>Ce code vous servira à révoquer votre certificat en cas de perte o<br>de pour de l'avez pas encore vous entre transmet.<br>Infraucabilité puers. Cle avoir vous entre transmet.<br>De l'avez pour service de l'avez pas entre controllantes pas<br>Pour révoquer votre certificat, munisées vous de votre Code de Rév<br>et contractes le numéro de téléphone suivant : + <b>33(0)826300412</b> (<br>- 72/7) | tion d'urgence.<br>u de vol de votre<br>sons dens<br>sons de chaisur<br>acation d'Urgence<br>disponible 24H/24 |

Cliquer sur le bouton Retirer votre code de déblocage.

| Bonjour <b>Test PUK</b><br>Votre certificat est <b>valide</b><br>Il expire le <b>09/10/2007</b><br>Informations sur votre certificat | Vous devez rebrer votre code de déblocage<br>(PUK)<br>Retirer votre Code de Déblocage                                                                                                    | Vous n'avez pas défini de Code de Révocation<br>d'Urgence<br>Définir un code de révocation |
|----------------------------------------------------------------------------------------------------|----------------------------------------------------------------------------------------------------|--------------------------------------------------------------------------------------------|
| c@rteurope                                                                                                    | CERTISERVICES<br>Connecté: Test PUK                                                                                                    | c@rteurope                                                                                 |
|                                                                                                    | CODE PUK<br>5656                                                                                                    |                                                                                            |
| Le code de déblocage de votre carte à puce/clé US                                                                                    | B dit aussi "code PUK". Ce code vous est délivré <b>exclusivement et une seule fois</b> , il est sous votre                                                                                                    | e responsabilité.Merci de bien vouloir valider ces conditions.                             |
| ● 00<br> s did<br>dispo<br>● 0a<br>= 0a<br>sasis<br>d a                                                                              | Fest ce que le CODE PUR'Le Code PUR ou Personne LIDberng Kay est un code composé de chiffr<br>incoga du Cartifica lorsque ce dennier se retrouve bloqué suite à 3 asises d'un code PIN erroné. Il s'<br>ibit de protection de la pues électronique.<br>Ins quelles conditions le conserver:ATTENTION : Le code PUR est délivré une seule fois. Il est im<br>river précieusement le code, dans un endroit sûr. Sans ce code, le certificat bloqué devient inutilisable<br>ans quelles conditions l'unificate. Le code PUR est délivré une seule fois. Il est im<br>s quelles conditions l'unificate. Le code PUR est délivré une seule fois. Il est im<br>s quelles conditions l'unificate. Le code PUR est duitiser lorsque le certificat si bloqué suite à s'<br>s du code PIN. Pour ce faire, il est nécessaire de : brancher son certificat sur un ordinateur ou est inst<br>s du code PIN. Pour ce faire, il est nécessaire de : brancher son certificat sur un ordinateur ou est inst<br>de ouvrir cerns-gite Toolbox sélectionner « Administration Carter « abas le manu de gauche cliquer sur<br>presente constructions presente constructions est est and se le mour de gauche cliquer sur<br>presente constructions presentes de sur constructions constructions presentes de la constructions presentes de la constructions presentes de la constructions presentes de la constructions de la clique constructions de la constructions de la constructions constructions de la constructions de la constructions de la constructions de la constructions de la constructions de la constructions de la constructions de la clique de la constructions de la constructions | es, Il permet<br>agit d'un<br>ortant de<br>,<br>auvaises<br>allé le driver<br>« débloquer  |
| lie Pin                                                                                                    |                                                                                                    |                                                                                            |

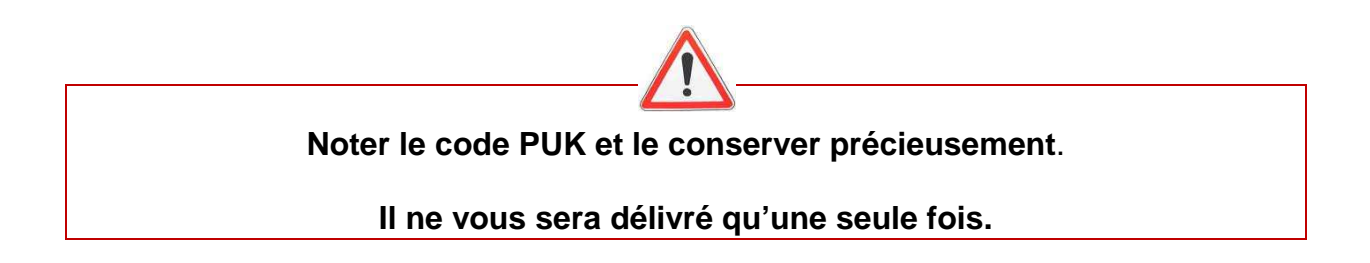

Après avoir lu les informations relatives au code PUK, cliquer sur valider.

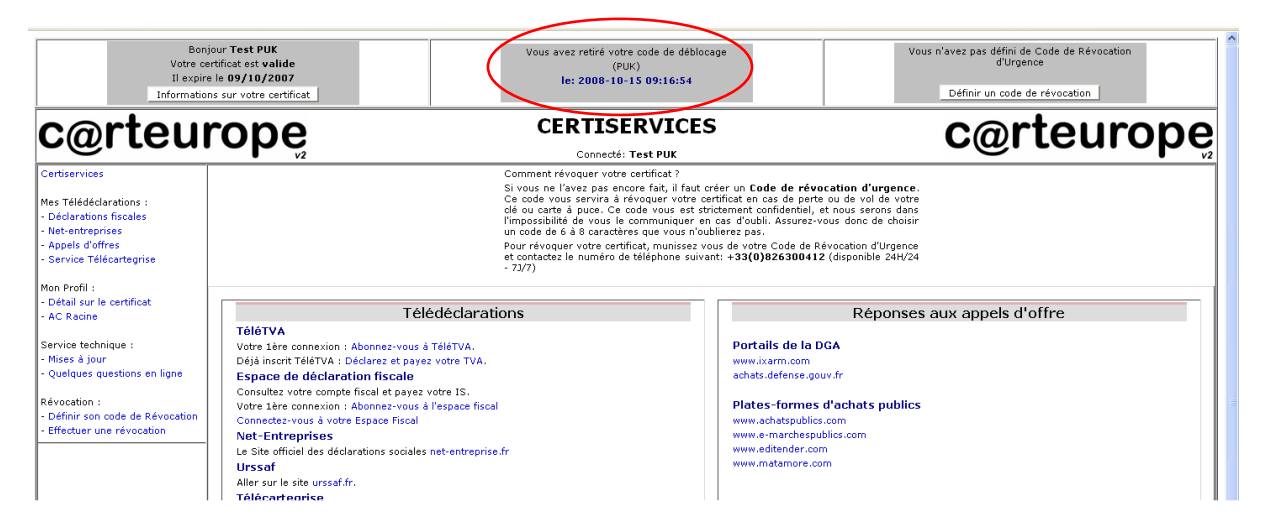

Le code PUK a bien été retiré. Il n'est plus possible d'y accéder.

#### Déblocage du Certificat

Le code PUK est à utiliser lorsque le certificat est bloqué suite à 3 mauvaises saisies du code PIN.

Brancher votre certificat sur un ordinateur où est installé le driver de la clé.

| ×.  | Finder | Fichier | Édition | Présentation | Aller    | Fenêtre      | Aide                              |                      |    |
|-----|--------|---------|---------|--------------|----------|--------------|-----------------------------------|----------------------|----|
|     |        |         |         |              | Préc     | édent        |                                   | 36 (                 |    |
|     |        |         |         |              | Suiv     | /ant         |                                   | 洸)                   |    |
| . • |        |         |         |              | Séle     | ctionner le  | disque de démarrage sur le bureau | ☆ 第↑                 | 14 |
|     |        |         |         |              | 📮 C      | Ordinateur   |                                   | <mark>ፚ</mark> ፞፞፞ቘር |    |
|     |        |         |         |              | 合 D      | Départ       |                                   | <b>☆</b> 業H          |    |
|     |        |         |         |              | 🗾 B      | Bureau       |                                   | <b>企業D</b>           |    |
|     |        |         |         |              | @ R      | Réseau       |                                   | <b>企</b> 將K          |    |
|     |        |         |         | •            | 🗖 il     | Disk         |                                   | •                    | ř. |
|     |        |         |         |              | AA       | Applications |                                   | <b>☆</b> ₩A          |    |
|     |        |         |         |              | 🖻 C      | Documents    |                                   | <b>企業O</b>           |    |
| 14  |        |         |         |              | ×υ       | Jtilitaires  |                                   | <b>企</b> 業U          |    |
| 1 8 |        |         |         |              | Dos      | siers récent | S                                 | ►                    |    |
|     |        |         |         |              | Alle     | r au dossier | <u>.</u>                          | <mark></mark> ት ዝር   |    |
|     |        |         |         |              | Se c     | onnecter au  | serveur                           | ЖK                   |    |
|     | •      |         |         |              | 144<br>1 |              | Part Contraction                  |                      |    |

Ouvrir le menu Applications. Dans la barre du menu Finder : Aller→ Application

| 900                 |                              | Appl       | ications               |          |                                                |   |
|---------------------|------------------------------|------------|------------------------|----------|------------------------------------------------|---|
| < <b>&gt;</b>       |                              | <b>*</b> - |                        |          | ٩                                              |   |
| APPAREILS           | Nom                          |            | Date de modification   | Taille   | Туре                                           |   |
| Macintosh HD        | 🛜 Aide-mémoire               |            | 24 septemb007, 06:53   | 8,5 Mo   | Application                                    |   |
| () iDisk            | 🙀 Aperçu                     |            | 29 septemb007, 07:06   | 70,1 Mo  | Application                                    |   |
| Classic Client      | AppleScript                  |            | 17 octobre 2008, 17:37 |          | Dossier                                        |   |
|                     | 🖉 Automator                  |            | 24 septemb007, 08:16   | 28,7 Mo  | Application                                    |   |
|                     | Calculette                   |            | 12 octobre 2007, 01:57 | 13,4 Mo  | Application                                    |   |
| PARTAGÉS            | 📔 Carnet d'adresses          |            | 6 octobre 2007, 07:34  | 47,6 Mo  | Application                                    |   |
| alalorim            | 🕹 Chess                      |            | 24 septemb 007, 07:50  | 5,3 Mo   | Application                                    |   |
|                     | 😨 Dashboard                  |            | 12 octobre 2007, 02:49 | 184 Ko   | Application                                    |   |
| arwern              | 📕 Dictionnaire               |            | 29 septemb007, 07:10   | 10,4 Mo  | Application                                    |   |
| avoir               | 🔚 Exposé                     |            | 12 octobre 2007, 02:49 | 452 Ko   | Application                                    |   |
| 📃 bilbo             | 🥮 Firefox                    |            | 2 juillet 2008, 16:58  | 46,7 Mo  | Application                                    |   |
| 📃 dell-seb          | 🛔 Front Row                  |            | 12 octobre 2007, 02:49 | 376 Ko   | Application                                    |   |
| enethor             | 🎸 GarageBand                 |            | 29 août 2008, 12:12    | 176,4 Mo | Application                                    |   |
| dlink-12c756        | 🔻 🛄 Gemalto                  |            | Aujourd'hui, 17:31     |          | Dossier                                        |   |
| @ Tous              | Classic Client PIN Managemen | le le      | Aujourd'hui, 17:31     | 160 Ko   | Application                                    | > |
|                     | 🔟 iCal                       |            | 2 novembre 2007, 21:42 | 89,1 Mo  | Application                                    |   |
| EMPLACEMENTS        | 🧐 iChat                      |            | 4 octobre 2007, 08:27  | 110,4 Mo | Application                                    |   |
| 🤜 Bureau            | 😓 idvd                       |            | 26 septemb 008, 12:36  | 121,2 Mo | Application                                    |   |
| administrateur      | 🙀 iMovie                     |            | 26 septemb008, 12:36   | 123 Mo   | Application                                    |   |
| Applications        | 🚰 iPhoto                     |            | 26 septemb008, 12:36   | 178,6 Mo | Application                                    |   |
| Documents           | iSync                        |            | 24 septemb007, 07:12   | 36,8 Mo  | Application                                    |   |
|                     | 🕼 iTunes                     |            | 31 octobre 2007, 05:42 | 113,2 Mo | Application                                    |   |
| RECHERCHER          | 🚺 iWeb                       |            | 29 août 2008, 12:12    | 346,6 Mo | Application                                    |   |
| 🕒 Aujourd'hui       | Lecteur DVD                  |            | 24 septemb007, 07:16   | 42,7 Mo  | Application                                    |   |
| (L) Hier            | Livre des polices            |            | 24 octobre 2007, 22:41 | 18,1 Mo  | Application                                    |   |
| (L) Semaine passée  | 😹 Mail                       |            | 3 novembre 2007, 07:06 | 286,5 Mo | Application                                    |   |
| Toutes les images   | 🕎 Photo Booth                |            | 4 octobre 2007, 07:48  | 16,6 Mo  | Application                                    |   |
| Touch las films     | Préférences Système          |            | 9 octobre 2007, 04:02  | 1,3 Mo   | Application                                    |   |
| Tous les nims       | QuickTime Player             |            | 16 novemb2007, 02:31   | 27,6 Mo  | Application                                    |   |
| I ous les documents | le Safari                    |            | 10 octobre 2007, 01:26 | 55,8 Mo  | Application                                    |   |
|                     | 🖶 Spaces                     |            | 12 octobre 2007, 02:49 | 400 Ko   | Application                                    |   |
|                     | TextEdit                     |            | 24 septemb007, 06:52   | 22,1 Mo  | Application                                    |   |
|                     | Time Machine                 |            | 12 octobre 2007, 02:49 | 448 Ko   | Application                                    |   |
|                     |                              |            |                        |          | 1000 A. S. S. S. S. S. S. S. S. S. S. S. S. S. |   |

Lancer le programme Classic Client PIN Management dans Applications  $\rightarrow$  Gemalto  $\rightarrow$  Classic Client PIN Management.

| Change PIN           | Unblock PIN |
|----------------------|-------------|
| Admin PIN Code:      | •••••       |
| New User PIN Code:   | •••••       |
| Confirm User PIN:    |             |
| E Force user to char | ige PIN.    |
|                      | Unblock PIN |

Dans l'onglet Unblock PIN, noter votre code PUK à droite du champ PIN Admin Code.

Indiquer un nouveau code PIN (New User PIN Code) et le confirmer (Confirm User PIN).

Puis cliquer sur Unblock PIN.

Votre clé est débloquée.

Dès réception de votre code secret par courrier, il vous est conseillé de le changer pour des raisons de sécurité. *Mozilla Firefox* vous permet d'effectuer cette modification

#### Attention, au bout de 3 mauvaises saisies du code PIN, votre clé sera bloquée.

Insérer votre clé et lancer le programme Classic Client PIN Management : Applications  $\rightarrow$  Gemalto  $\rightarrow$  Classic Client PIN Management.

| Change PIN        | Upblock PIN |
|-------------------|-------------|
|                   | User PIN 🛟  |
| Old PIN Code:     | •••••       |
| New PIN Code:     |             |
| Confirm PIN Code: | •••••       |
|                   | Change PIN  |

Dans l'onglet **Change PIN**, noter votre ancien code PIN à droite du champ Old PIN Code.

Indiquer un nouveau code PIN (New PIN Code) et le confirmer (Confirm User PIN). Puis cliquer sur **Change PIN**.

Votre code secret a été changé.